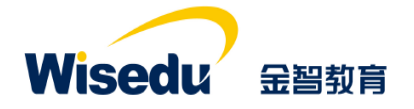

# 学工域\_学生代偿 APP 使用手册

#### 版权声明和保密须知

本文件中出现的任何文字叙述、文档格式、插图、照片、方法、过程等内容,除另有特别注明,版权 均属江苏金智教育信息股份有限公司所有,受到有关产权及版权法保护。任何单位和个人未经江苏金智教 育信息股份有限公司的书面授权许可,不得复制或引用本文件的任何片断,无论通过电子形式或非电子形 式。

Copyright © 2015 江苏金智教育信息股份有限公司版权所有

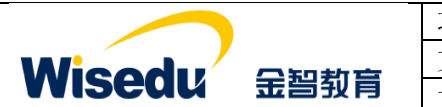

| 项目名称 | 承德应用职业技术学院数字化校园项目 |
|------|-------------------|
| 文件名称 | 学工域_学生代偿 APP_使用手册 |
| 文件状态 | 已审核               |

## 修订历史记录

| 序  | 修改人 | 修改描述                | 生效日期      | 版本   |
|----|-----|---------------------|-----------|------|
| 1  | 朱柯南 | 按照文档结构,分用户群组编写操作手册。 | 2020-4-12 | V1.0 |
| 2  |     |                     |           |      |
| 3  |     |                     |           |      |
| 4  |     |                     |           |      |
| 5  |     |                     |           |      |
| 6  |     |                     |           |      |
| 7  |     |                     |           |      |
| 8  |     |                     |           |      |
| 9  |     |                     |           |      |
| 10 |     |                     |           |      |

## 文件信息

| 起草人:朱柯南                                      | 审核人:李宁                  |  |  |  |
|----------------------------------------------|-------------------------|--|--|--|
| 批准人:沈艳群                                      | 生效日期 <b>: 2020-4-12</b> |  |  |  |
| 【文件摘要】旨在指导学校管理人员学会学生代偿 APP 使用。按照不同的用户群组进行操作使 |                         |  |  |  |
| 用方法进行描述。                                     |                         |  |  |  |
| 【阅读须知】掌握学工域学生代偿业务的相关知识,了解学工域与学生代偿 APP 相关的业务及 |                         |  |  |  |
| 流程等,达到熟练操作和使用系统的目的。                          |                         |  |  |  |
| <br>  【 <b>发布范围】</b> 学校学生工作处管理人员、院系管         | 理人员、辅导员或班主任、学生。         |  |  |  |

| Wisedu | 金智教育 |
|--------|------|

| 项目名称 | 承德应用职业技术学院数字化校园项目 |
|------|-------------------|
| 文件名称 | 学工域_学生代偿 APP_使用手册 |
| 文件状态 | 已宙核               |

目录

| 1 | 前言           |                          | 1      |
|---|--------------|--------------------------|--------|
| 1 | l.1          | 编写目的                     | 1      |
| 1 | 1.2          | 文档范围                     | 1      |
| 1 | l.3          | 应用介绍                     | 1      |
| 2 | 应用           | 使用                       |        |
| 2 | 2.1          | 如何进入应用                   |        |
| 2 | 2.2          | 如何退出应用                   |        |
| 3 | 学校           | 管理员                      | 3      |
| ç | 3.1          | 代偿设置                     | 3      |
| ç | 3.2          | 基础就业代偿审核                 | 3      |
| ç | 3.3          | 义务兵代偿                    | 5      |
|   | 8.4          | 查询统计                     | 5      |
|   | 3.4.         | 1 基层代偿明细表明细表             |        |
|   | 3.4.         | 2 基层就业代偿统计表              | 6      |
|   | 3.4.         | 3 困难补助评定信息统计图            |        |
| 4 | 院系           | 管理员                      |        |
| L | 4.1          | 学生代偿审核                   |        |
| L | 4.2          | 义务兵代偿                    | 10     |
| 4 | 4.3          | 查询统计                     | 11     |
|   | 4.3.         | 1 基层代偿明细表明细表             | 11     |
|   | 4.3.         | 2 基层就业代偿统计表              | 11     |
|   | 4.3.         | 3 困难补助评定信息统计图            |        |
| 5 | 辅导           | 员或班主任                    | 13     |
| Ę | 5.1          | 查询统计                     | 13     |
|   | 5.1.         | 1 基层代偿明细表明细表             | 13     |
|   | 5.1.         | 2 基层就业代偿统计表              |        |
| 版 | <b>反</b> 权所有 | f©江苏金智教育信息股份有限公司,保留所有权利。 | 第 II 页 |

|      |              | 项目名称 | 承德应用职业技术学院数字化校园项目 |
|------|--------------|------|-------------------|
|      |              | 文件名称 | 学工域_学生代偿 APP_使用手册 |
| VVIS | 5日山山 玉習到育    | 文件状态 | 己审核               |
| 5.1  | .3 困难补助评定信息统 | 计图   |                   |
| 6 学生 | <u>.</u>     |      |                   |
| 6.1  | 基层就业代偿申请     |      | 15                |
| 6.2  | 申请进度查询       |      |                   |

| 版权所有©江苏金智教育信息股份有限公司,保留所有权利。 | 第 III 页 |
|-----------------------------|---------|
|-----------------------------|---------|

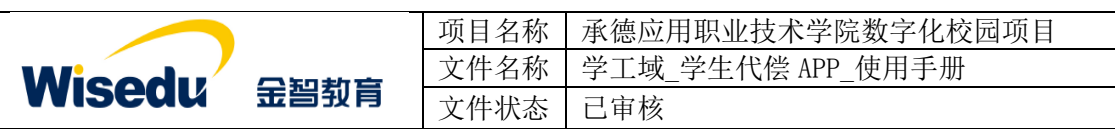

# 1 前言

## 1.1 编写目的

本使用手册旨在指导现场实施工程师对学工域学生代偿 APP 功能按照角色进行使用指导。

## 1.2 文档范围

| 读者对象   | 阅读范围   |  |
|--------|--------|--|
| 项目经理   | 阅读全部内容 |  |
| 产品实施人员 | 阅读全部内容 |  |
| 合作伙伴   | 阅读全部内容 |  |

## 1.3 应用介绍

义务兵代偿申请和就业代偿申请一般由学生工作部(处)负责,业务开展时间一般在每年6 月份。

| 版权所有©江苏金智教育信息股份有限公司,保留所有权利。 | 第1页共17页 |
|-----------------------------|---------|
|-----------------------------|---------|

|               |      | 项目名称 | 承德应用职业技术学院数字化校园项目 |
|---------------|------|------|-------------------|
| Wioodu        |      | 文件名称 | 学工域_学生代偿 APP_使用手册 |
| <b>WISEUU</b> | 玉台到月 | 文件状态 | 己审核               |

# 2 应用使用

## 2.1 如何进入应用

1、首先在浏览器输入地址: http://ehall.cdyyjszyxy.cn/new/index.html 进入应用管理平台,通过分配的用户名和密码登录。(建议使用谷歌、360 浏览器)。

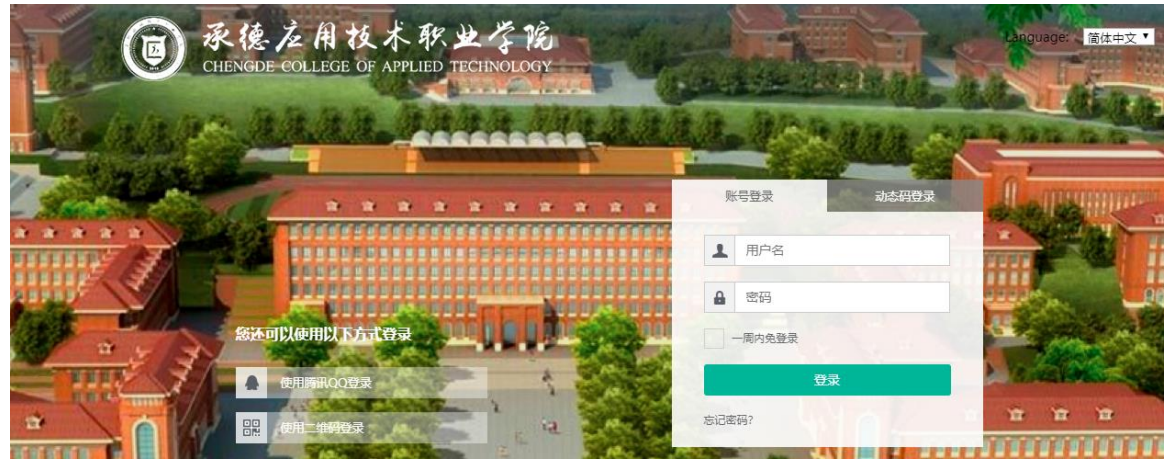

 2、登录平台后,点击上方多类型服务搜索框,进入应用搜索模式。在应用管理平台里可多 个纬度搜索学生代偿应用,点击进入。

| * | ₽ |                                                                                                    | dmin |
|---|---|----------------------------------------------------------------------------------------------------|------|
|   |   | 勝触 (1) (1) (1) (1) (1) (1) (1) (1) (1) (1)                                                                                                    |      |
|   |   | 金額         人事服务         第11服务         放気服务         QA服务         研究生服务         財気服务         資产服务         料研服务         (用部務)         生活服务           (外事服务)         (田市服务)         (第二級务)         (日本         (日本         (1)         (1) <th></th> |      |
|   |   | <u> 搜索结果 (1) C 清空</u> 編果                                                                                                    |      |
|   |   |                                                                                                    |      |

# 2.2 如何退出应用

1、在当前界面打开,直接点击"学生代偿"后面的"×"。

| ☆ 承德应用技术职业学院网上办事 ×                                                                       | × +                            |                    |                  |                   |            | - 0      |
|------------------------------------------------------------------------------------------|--------------------------------|--------------------|------------------|-------------------|------------|----------|
|                                                                                          | *default/index.do?t_s=1587979! | 576818&_sec_versic | on_=1&gid_=QnZW( | Q0pvWkpEL3hUMmtoR | VMwdzRtaDJ | sdlZ 🛧 🔒 |
| ③ 永後之角枝木牧之令范 学生代偿                                                                        |                                | 基层就业代偿审核           | 义务兵代偿 代          | 偿设置 查询统计          | 权限管理       | 学工测试 🔻 🤶 |
| 申请审核                                                                                     |                                |                    |                  |                   |            |          |
| Q、请输入学号/姓名                                                                               | 搜索 [高级搜索]                      |                    |                  |                   |            |          |
| 审核状态:全部。 符號系审核 格子技审核 已通过不通过 草稿                                                           |                                |                    |                  |                   |            |          |
| 通过         不通过         新增         删除         导出                                          | 汇总 🔻                           |                    |                  |                   |            | 🔽 自定义列   |
| 操作         审核状态          学         学号         ☆         姓名         ⇒                     | 院系 🖕 班级 🖕 现在                   | E年级 🚔 代偿种类 👙       | 申请代偿金额           | ☆ 应缴纳学费金额         | Å<br>▼     | 实际缴纳学费金额 |
| 2mm2     11 mm2     2mm2     2mm2     4mm2       操作     車核状态 ↓     学号     ↓     姓名     ↓ |                                | E年级 🚔 代偿种类 崇       | 申请代偿金额           | ☆ 应缴纳学费金额         |            | 实际缴纳学费金额 |

2、弹出框打开,直接关闭弹出框即可。

版权所有©江苏金智教育信息股份有限公司,保留所有权利。 第 2 页 共 17 页

|               |      | 项目名称 | 承德应用职业技术学院数字化校园项目 |
|---------------|------|------|-------------------|
| Wiendu        |      | 文件名称 | 学工域_学生代偿 APP_使用手册 |
| <b>WISEUU</b> | 玉台到月 | 文件状态 | 己审核               |

## 3 学校管理员

## 3.1 代偿设置

代偿设置主要用于设置代偿申请时间、审核流程、发放比例和说明。

1) 点击菜单"代偿设置"进入设置页面,在页面中填写代偿相关基础信息保存。

| <b>③ 承德左用技术职</b> 。<br>CHENGEE COLLEGE OF APPLIED 1 | ************************************* |     | 基层就业代偿审核 | 义务兵代偿 | 代偿设置 | 查询统计 | 学校管理员 🔻 🤶 |
|----------------------------------------------------|---------------------------------------|-----|----------|-------|------|------|-----------|
| 代偿设置                                               |                                       |     |          |       |      |      |           |
| * 学年                                               | 2017-2018学年                           |     |          |       |      |      |           |
| * 申请开始日期                                           | 2020-03-12                            |     |          |       |      |      |           |
| * 申请结束日期                                           | 2020-03-13                            |     |          |       |      |      |           |
| 中间加加                                               | → → 待務系审核 → → 待学校审核 → 46字             |     |          |       |      |      |           |
| * 第一年发放比例                                          | 20                                    | 96  |          |       |      |      |           |
| ★ 第二年发放比例                                          | 20                                    | 96  |          |       |      |      |           |
| * 第三年发放比例                                          | 60                                    | 96  |          |       |      |      |           |
| 代偿说明                                               |                                       |     |          |       |      |      |           |
|                                                    | 0/1000                                |     |          |       |      |      |           |
|                                                    |                                       | /P# |          |       |      |      |           |

2) 基础信息如下:

| 字段      | 是否必填 | 说明 |
|---------|------|----|
| 学年      | 是    |    |
| 申请开始日期  | 是    |    |
| 申请结束日期  | 是    |    |
| 申请流程    | 是    |    |
| 第一年发放比例 | 是    |    |
| 第二年发放比例 | 是    |    |
| 第三年发放比例 | 是    |    |
| 代偿说明    | 否    |    |

## 3.2 基础就业代偿审核

主要提供审核角色审核学生申请的学生代偿信息,有通过、不通过、提名、导入、导出、 删除、审核统计功能。

 拥有审核权限的老师可以在审核界面查询需要审核的学生代偿信息,可以批量勾选进行审 核,也可以点击详情,在详情页面进行审核。

|                                | 项目名称        | 承德应用即          | 识业技术学院     | 数字化校园项    | 目         |
|--------------------------------|-------------|----------------|------------|-----------|-----------|
|                                | 文件名称        | 学工域_学          | 生代偿 APP_{  | 吏用手册      |           |
| WISEQU 击雪到肓                    | 文件状态        | 已审核            |            |           |           |
| ● 张佐友用扶木教史之前 学生代偿              |             | 基层就业           | 化偿审核 义务兵代偿 | 代偿设置 查询统计 | 学校管理员 🔻 🤶 |
| 申请审核                           |             |                |            |           |           |
| Q、请输入学号/姓名                     | 搜索 [高级搜索]   |                |            |           |           |
| 审核状态:全部 待院系审核 传学校审核 已通过 不通过 草鹅 |             |                |            |           |           |
| 通过 不通过 新增 删除 导出 汇              | ▼ 5         |                |            |           | 10 自定义列   |
| 操作 审核状态 ☆ 学号 ☆ 姓名 ☆ 院系         | ① 班级 ② 现在   | 在年级 🚔   代偿种类 👙 | 申请代偿金额 🚔   | 应缴纳学费金额 🚔 | 实际缴纳学费金额  |
| □ 详情 待学校审核 xs123456 学生1 电子信息系  | 电子信息工程 2018 | 学费代偿           | 1000       | 3000      |           |
|                                |             |                |            |           |           |

2) 进入详情页面可以修改学生的代偿信息和就业信息。

| 0 Å | ********* 学生代( |                                         |            |                   | 基层就业代偿审核 | 义务兵代偿    | 代偿设置 | 查询统计 | 学校管理员 🔻 🚺 |
|-----|----------------|-----------------------------------------|------------|-------------------|----------|----------|------|------|-----------|
|     | 代偿甲请信息         |                                         |            |                   |          |          |      |      |           |
|     | • 代偿种类         | 学费代偿                                    | *申请代偿金额    | 1000              | 1        | 批准代偿金额   |      |      | /         |
|     | * 应缴纳学费金额      | 3000                                    | * 实际缴纳学费金额 | 3000              |          |          |      |      | 1         |
|     | 开户行            | 1                                       | 银行卡号       |                   |          |          |      |      | 1         |
|     | 申请陈述           |                                         |            |                   |          |          |      |      |           |
|     |                |                                         |            |                   |          |          |      |      |           |
|     |                |                                         |            |                   |          |          |      |      | 0/1000    |
|     | 保存取消           |                                         |            |                   |          |          |      |      |           |
| I   | 就业信息           |                                         |            |                   |          |          |      |      |           |
|     | * 就业单位名称       | 测试 /                                    | *就业单位地址    | 测试                |          |          |      |      | 1         |
|     | * 就业单位邮编       | 050001                                  | *是否县政府所在地  | ○ \mathcal{E} ● 否 |          | 就业单位联系电话 |      |      | 1         |
|     | 二次就业单位名称       | , · · · · · · · · · · · · · · · · · · · | 二次就业单位地址   |                   |          |          |      |      | 1         |

| * 就业单位邮编 | 050001 | *是否县政府所在地 | ○是 ●否    | 就业单位联系电话       | f / |
|----------|--------|-----------|----------|----------------|-----|
| 二次就业单位名称 | 1      | 二次就业单位地址  |          |                | 1   |
| 行业类型     | 请选择 🔻  | 服务年限      |          |                | 1   |
| 就业单位行业   | 请选择    |           |          |                | -   |
| 保存取消     |        |           |          |                |     |
|          | 通过     | 不通过       | 退回    关闭 | 打印申请表 下载二次分配模板 |     |

3) 查看学生申请信息无误后可点击"通过"审核;也可点击"不通过"或者"退回"。

就业信息

| *就业单位名称  | 测试     | ▶ * 就业单位地址   | 测试            |          | ľ |
|----------|--------|--------------|---------------|----------|---|
| * 就业单位邮编 | 050001 | ▶ * 是否县政府所在地 | ○是 ● 否        | 就业单位联系电话 | i |
| 二次就业单位名称 |        | ▶ 二次就业单位地址   |               |          | 1 |
| 行业类型     | 请选择    | ▼ 服务年限       |               |          | i |
| 就业单位行业   | 请选择    |              |               |          | - |
| 保存取消     |        |              |               |          |   |
|          |        | 前す 不通过       | 退回 关闭 打印由清表 下 | 载二次分配模板  |   |

4) 可在审核时点击打印申请表和下载二次分配模板按钮查看相关报表信息。

|               |      | 项目名称              | 承德应用职业技术学院数字化校园项目 |
|---------------|------|-------------------|-------------------|
|               | 文件名称 | 学工域_学生代偿 APP_使用手册 |                   |
| <b>wiseuu</b> | 玉舀到育 | 文件状态              | 己审核               |

#### 二次分配就业证明

| 兹有                 | 学校        |              | 专业     | 年毕业    |  |
|--------------------|-----------|--------------|--------|--------|--|
| Ŧ                  |           | 与            |        |        |  |
| 单位签订就业协议书。         |           |              |        |        |  |
| 该毕业生现在实际在上述        | 签约就业单位所属的 |              |        |        |  |
| 二次接收单位工作,二次接收单位地址为 |           |              | 省(市、区) |        |  |
|                    | ћ         | (县、区)        |        | (镇、乡)  |  |
|                    |           |              |        |        |  |
| 工作,工作性质为           |           | ,在二次接收单位服务年降 | 限为     | 年(大写)。 |  |
|                    |           | -            | _      |        |  |

特此证明。

单位人事部门公章

二次接收单位公章

## 3.3 义务兵代偿

主要为学生处相关业务管理人员提供学生义务兵代偿信息的导入,可以导入多条也提供新 增、删除、导出功能应对特殊场景。

| ⑦ 冬後太月は木秋×2市 学生代偿                                                    | 基层就业代偿审核 | 义务兵代偿 | 代偿设置 查询统计 | 学校管理员 🔻 🌠 |
|----------------------------------------------------------------------|----------|-------|-----------|-----------|
| 义务兵代偿                                                                |          |       |           |           |
| Q 请输入学号/姓名                                                           |          |       |           |           |
| 代德学年: 全部 2019-2020学年 2018-2019学年 2017-2018学年 2016-2017学年 2015-2016学年 |          |       |           |           |
| 新端 删除 导入 导出                                                          |          |       |           | 🐻 自定义列    |
| □ 操作 学号 🖕 姓名 崇 院系 🖕 班级 🖕 现在年级 🖕 义务                                   | 兵类別 🍦 🕴  | 代偿学年  | 补偿总金额 🚆   | 批准补偿      |
| 没有数据                                                                 | ł        |       |           |           |
| 4                                                                    |          |       |           | -         |
| 【 ◆ ● 0-0 总记录数 0 跳转至 1 页                                             |          |       |           | 毎页显示 10 ▼ |

#### 3.4 查询统计

提供学生代偿的评定明细以及自定义统计图表查询!

版权所有©江苏金智教育信息股份有限公司,保留所有权利。 第 5 页 共 17 页

|               | _    | 项目名称 | 承德应用职业技术学院数字化校园项目 |
|---------------|------|------|-------------------|
| Wiendu        |      | 文件名称 | 学工域_学生代偿 APP_使用手册 |
| <b>WISEUU</b> | 玉台到育 | 文件状态 | 己审核               |

#### 3.4.1基层代偿明细表明细表

以表格的形式将所有学生基层就业代偿的信息进行罗列展现,支持以学年、已签服务年 限等字段为维度进行多条件组合筛选和查询,同时管理人员也可以选择最为关注和常用的字段 勾选在表格页面直观展示,并可基于筛选后的结果在线查看或导出。

| ③ 永德左用技术积出学说 学生代偿   |          |                            | 基层就业代                    | 光偿审核 义务兵代偿 | 代偿设置                       | 查询统计 | 学校管理员 🔻 🊺 |
|---------------------|----------|----------------------------|--------------------------|------------|----------------------------|------|-----------|
| 查询统计                |          |                            |                          |            |                            |      |           |
| 基层代偿明细表 基层代偿统计表 基层代 | 偿统计图     |                            |                          |            |                            |      |           |
| 条件查询 🚾   查询结果       |          |                            |                          |            |                            |      |           |
| 17723月              | 调整字段     |                            |                          |            |                            | ×    |           |
| 请选择▼<br>已签服务年限      | Q、搜索字段   |                            |                          |            |                            |      |           |
| 最小值 - 最大值           | ✓ 学年     | ✓ 代偿类别                     | ○ 学号                     | 姓名         | 性别                         |      |           |
| <u>捜索</u> 清空条件 更多   | 专业       | <ul> <li>」 培养层次</li> </ul> | <ul> <li>」 等制</li> </ul> | 现在年级       | <ul> <li>预计毕业日期</li> </ul> |      |           |
|                     | ✓ 已签服务年限 | 就业单位名称                     | 就业单位地址                   | 是否县政府所在地   |                            | 电话   |           |
| 可选取更多条件查询字段         | 申请代偿金额   | □ 评定代偿金额                   | 应缴纳学费金额                  | 实际缴纳学费金额   | () 贷款本金金额                  |      |           |
|                     |          |                            |                          |            | 确定取                        | 消    |           |

#### 3.4.2基层就业代偿统计表

以表格的形式将学生基层就业代偿的信息进行统计展现,主要由横向显示内容和纵向显示 内容进行交叉组合统计。同时管理人员也可自定义统计维度实现更丰富的统计内容;

| ● 承售左角技术秋业学院 学生<br>CHENCIE COLLEGE OF APPLIED TECHNOLOGY | <b>E代偿</b>             |      |        | 基层就业代偿审核 | 义务兵代偿  | 代偿设置 | 查询统计 | 学校管理员 🔻 🊺 |
|----------------------------------------------------------|------------------------|------|--------|----------|--------|------|------|-----------|
| 查询统计                                                     |                        |      |        |          |        |      |      |           |
| 基层代偿明细表 基层代偿                                             | 统计表 基层代偿统计图            |      |        |          |        |      |      |           |
| 条件查询 <sub>收起</sub><br>学年                                 | 导出 调整字段                |      |        |          |        |      |      |           |
| - 清洗择 ▼                                                  |                        |      | 2019-2 | 020学年    |        | 汇总   |      |           |
| 院系                                                       | 电子信息系                  |      | 1      |          | 1      |      |      |           |
| 请选择→                                                     | 合计                     |      | 1      |          | 1      |      |      |           |
| <u> 森美</u> 清空条件 更多                                       | <b>调整宁段</b><br>Q. 搜索字段 |      |        |          |        | ×    |      |           |
| 可选取更多余件宣闻了                                               | ◆ 技 ◆ 学年               | 学号   | 姓名     | 性别       | 政治面貌   |      |      |           |
|                                                          | 民族                     | 身份证号 | 出生日期   | ✓ 院系     | 一 令业   |      |      |           |
|                                                          | - 培养层次                 | 学制   | 现在年级   | 预计毕业日期   | □ 联系电话 |      |      |           |
|                                                          | 电子信箱                   | 家庭邮编 | 家庭地址   | ( 代偿类别   | - E    | 年限   |      |           |

| Wico                                              | du      |                                | _    | 项目名称<br>文件名称   | 承德)<br>学工: | 立用职业技<br>域_学生代修 | 术学院教<br>尝 APP_使 | 数字化机<br>使用手册 | 交园项<br>册 | 目         |
|---------------------------------------------------|---------|--------------------------------|------|----------------|------------|-----------------|-----------------|--------------|----------|-----------|
| 11126                                             | uu      | 玉台到F                           | 3    | 文件状态           | 已审         | 该               |                 |              |          |           |
| ● 承德左用技术职业学<br>CHENGER COLLEGE OF APPLED TECHNOLO | 》学生代    | 偿                              |      |                |            | 基层就业代偿审核        | 义务兵代偿           | 代偿设置         | 查询统计     | 学校管理员 🔻 🤶 |
| 查询统计                                              |         |                                |      |                |            |                 |                 |              |          |           |
| 基层代偿明细表                                           | 基层代偿统计表 | ■ 基层代偿统计图<br>■ 横 <b>问显示内</b> 容 |      |                |            |                 |                 |              |          |           |
| ■ 奈仟笪间 收起<br>学年                                   |         | 民族                             | 院系   | - <del>4</del> | LE .       | 性别              | 政治面貌            |              |          |           |
|                                                   | -       | □ 培养层次                         | 学制   | 现在             | 王年级        | ✓ 学年            | □ 代偿类别          | 5            |          |           |
| 院系                                                |         | □ 已签服务年限                       | 就业单位 | 2名称 🗌 评5       | 定代偿金额      |                 |                 |              |          |           |
| 请迟择                                               | ·       | 已选(按选择顺序展示): 9                 | ≰年   |                |            |                 |                 |              |          |           |
| <u>換</u> 素 清空条件   更                               | is<br>[ | 纵向显示内容                         |      |                |            |                 |                 |              |          |           |
|                                                   |         | 民族                             | 🗸 院系 | - <del>-</del> | <u>I</u>   | 性别              | 政治面貌            |              |          |           |
|                                                   |         | 培养层次                           | 学制   | 现在             | 王年级        | 学年              | (代偿类别           |              |          |           |
|                                                   |         |                                |      |                |            |                 | 确定 耴            | 消            |          |           |

## 3.4.3困难补助评定信息统计图

以图形化的方式将学生基层就业代偿的信息进行更直观的统计展现,提供柱状图和饼状图 两种统计组件,以适应不同的查询统计场景。

查询统计

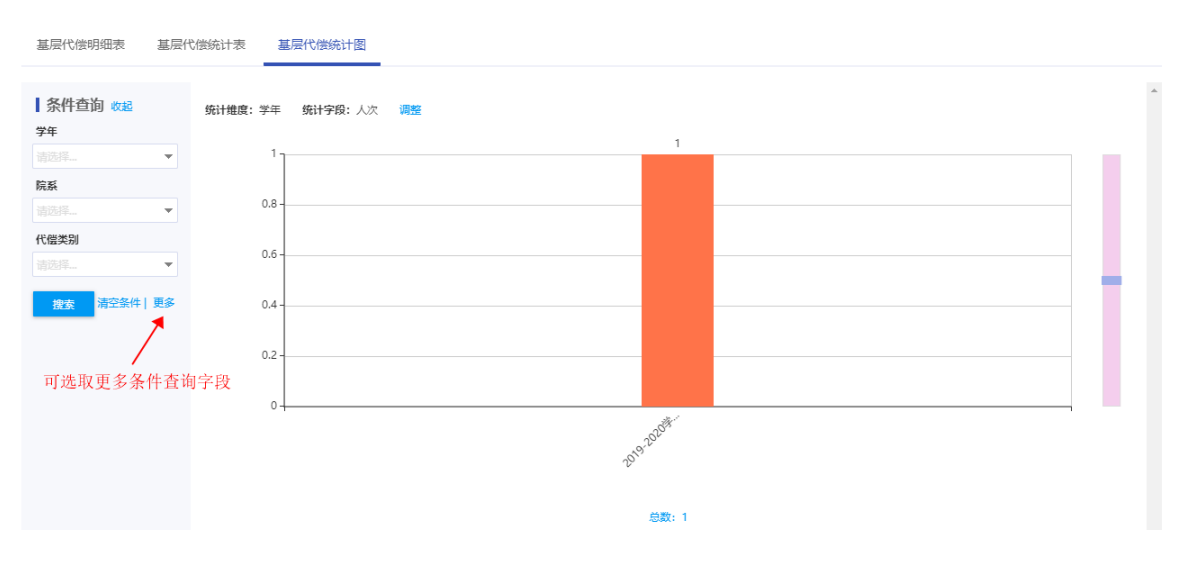

|                                         | 项目名称 承德应用职业技术学院数字化校园项目                                                                                                    |
|-----------------------------------------|----------------------------------------------------------------------------------------------------|
|                                         | 文件名称 学工域_学生代偿 APP_使用手册                                                                                                    |
| WISEUU 玉台独有                             | 文件状态 已审核                                                                                                    |
| 基层代偿明细表 基层代偿统计表 基层代偿统计图                 |                                                                                                    |
| 条件查询 改設             学年             第25月 | 調整       ×         展現形式:       ● 柱状園 ● 饼状園 (ご友持一个统计指定<br>(好)相違:       > 学年 ● 代信送期 (計長園 (ご友持一个统计指定<br>(法法法律师学展示): 学年)         医活法法律师学展示):       学年 |
| 0                                       | <b>務応</b> : 取り時<br>無数: 1                                                                                                    |

## 4 院系管理员

#### 4.1 学生代偿审核

主要提供审核角色审核学生申请的学生代偿信息,有通过、不通过、提名、导出、删除、 汇总功能。

 拥有审核权限的老师可以在审核界面查询需要审核的学生代偿信息,可以批量勾选进行审 核,也可以点击详情,在详情页面进行审核。

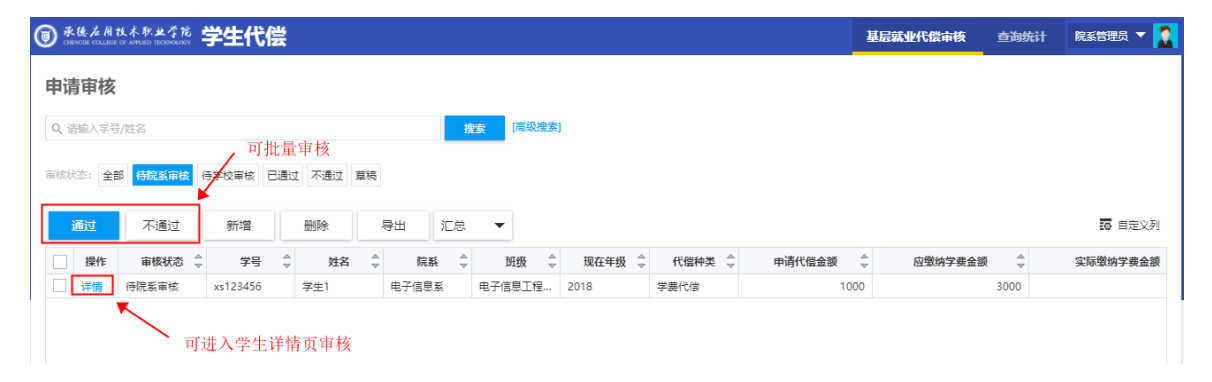

2) 进入详情页面可以修改学生的代偿信息和就业信息。

|                                                                                                    |                     |                             | - 项目4                                              | 呂称           | 承德应用职业技 | 支术学院教    | 数字化核   | 父四坝目 | -       |
|----------------------------------------------------------------------------------------------------|---------------------|-----------------------------|----------------------------------------------------|--------------|---------|----------|--------|------|---------|
|                                                                                                    |                     | \ \r m + h + <del>m +</del> | 文件4                                                | 名称           | 学工域_学生代 | 偿 APP_传  | 使用手册   | ł    |         |
| VVISE                                                                                                    |                     | 習到育                         | 文件*                                                | 犬态           | 已审核     |          |        |      |         |
| ********* 学生代                                                                                                    | 偿                   |                             |                                                    | I            |         | 基层       | 就业代偿审核 | 查询统计 | 院系管理员 ▼ |
| 代偿申请信息                                                                                                    |                     |                             |                                                    |              |         |          |        |      |         |
| *代偿种类                                                                                                    | 学费代偿                | -                           | *申请代偿金额                                            | 1000         | 1       | 批准代偿金额   |        |      |         |
| * 应缴纳学费金额                                                                                                    | 3000                | 1                           | * 实际缴纳学费金额                                         | 3000         |         |          |        |      |         |
|                                                                                                    |                     |                             |                                                    |              |         |          |        |      |         |
| 开户行<br>申请陈述                                                                                                    |                     | i                           | 银行卡号                                               |              |         |          |        |      | 0/10    |
| 开户行       申请陈述       保存     取消       就业信息                                                                          |                     |                             | 银行卡号                                               |              |         |          |        |      | 0/10    |
| <ul> <li>用户行</li> <li>申请陈述</li> <li>(获存 取消</li> <li>就业信息</li> <li>・ 新业単位名称</li> </ul>                              | 题试                  |                             | - 就业单位地址                                           | 测试           |         |          |        |      | 0/10    |
| 开户行<br>中请陈述                                                                                                    |                     | 1                           | 银行卡号<br>- 就业单位地址<br>- 是否目政府所在地                     | )))<br>) 문 ( | € AT    | 就不專你放致破淫 |        |      | 0/10    |
| <ul> <li>井戸行</li> <li>中请陈述</li> <li>秋业单位</li> <li>・秋业単位と</li> <li>・秋业単位</li> <li>・大秋业単位</li> <li>・大秋业単位</li> </ul> | 测试<br>050001        | /<br>/<br>/                 | 银行卡号<br>• 就业单位地址<br>• 是否目政府所在地<br>二次就业单位地址         | )))값<br>문 (  |         | 就业单位联系电话 |        |      | 0/10    |
| 升户行<br>申请陈述<br>申请陈述<br>(数少年位参照<br>・数少年位参照<br>二次数少年位参照<br>行业类型                                                      | 测试<br>050001<br>请选择 | /                           | 银行卡号<br>• 就业单位地址<br>• 星舌昌政府所在地<br>二次就业单位地址<br>服务年限 | 測试<br>) 문 (  |         | 就业单位联系电话 |        |      | 0/10    |

## 3) 查看学生申请信息无误后可点击"通过"审核;也可点击"不通过"或者"退回"。

| 就业信                    | 言息     |        |    |            |            |     |       |          |   |
|------------------------|--------|--------|----|------------|------------|-----|-------|----------|---|
| * 就业                   | 单位名称   | 测试     | 1  | * 就业单位地址   | 测试         |     |       |          | 1 |
| <u>▲</u> 家£ <u>4</u> 座 | 单位邮编   | 050001 | 1  | • 是否县政府所在地 | <u>_</u> ₩ | • 否 |       | 就业单位联系电话 | 1 |
| 二次的                    | 就业单位名称 |        | 1  | 二次就业单位地址   |            |     |       |          | i |
| 行业                     | 类型     | 请选择    | •  | 服务年限       |            |     |       |          | 1 |
| 就业                     | 单位行业   | 请选择    |    |            |            |     |       |          | - |
| IR.1                   | 友 取消   |        |    |            |            |     |       |          |   |
|                        |        |        | 通过 | 不通过        | 退回         | 关闭  | 打印申请表 | 下载二次分配模板 |   |

4) 可在审核时点击打印申请表和下载二次分配模板按钮查看相关报表信息。

|  | ;11 贝 |  |
|--|-------|--|
|--|-------|--|

|               | _    | 项目名称 | 承德应用职业技术学院数字化校园项目 |
|---------------|------|------|-------------------|
| Micodu        |      | 文件名称 | 学工域_学生代偿 APP_使用手册 |
| <b>WISEUU</b> | 玉台到有 | 文件状态 | 己审核               |

#### 二次分配就业证明

| 兹有           | 学校                  |             | 专业     | 年毕业    |
|--------------|---------------------|-------------|--------|--------|
| Ŧ            |                     | 与           |        |        |
| 单位签订就业协议书。   |                     |             |        |        |
| 该毕业生现在实际在上述  | 经约就业单位所属的           |             |        |        |
| 二次接收单位工作,二次按 | <del>援</del> 收单位地址为 |             | 省(市、区) |        |
|              | 市                   | (县、区)       |        | (镇、乡)  |
|              | 村,属于县政府驻地以下         | 地区。该毕业生从事   |        |        |
| 工作,工作性质为     |                     | ,在二次接收单位服务年 | 限为     | 年(大写)。 |
|              |                     | -           | _      |        |

特此证明。

单位人事部门公章

二次接收单位公章

## 4.2 义务兵代偿

主要为学生处相关业务管理人员提供学生义务兵代偿信息的导入,可以导入多条也提供新 增、删除、导出功能应对特殊场景。

| ③ 录低之质th.不称业公前<br>Checker Callede or Antial Inconsister                                                         | 基层就业代偿审核 | 义务兵代偿  | 代偿设置 查询统计 | 学校管理员 🔻 🦹 |
|----------------------------------------------------------------------------------------------------|----------|--------|-----------|-----------|
| 义务兵代偿                                                                                                    |          |        |           |           |
| Q 请输入学号/姓名 (高级建筑)                                                                                               |          |        |           |           |
| 代德学年: 全部 2019-2020学年 2018-2019学年 2017-2018学年 2016-2017学年 2015-2016学年                                            |          |        |           |           |
| 新購 删除 导入 导出                                                                                                    |          |        |           | 100 自定义列  |
| 操作         学号         ☆         姓名         院系         ☆         班级         ☆         现在年级         ◇         义务: | 兵类别 🚔    | 代偿学年 🍦 | 补偿总金额 ⇔   | 批准补偿      |
|                                                                                                    |          |        |           |           |
|                                                                                                    |          |        |           |           |
| 没有数据                                                                                                    | 2<br>9   |        |           |           |
|                                                                                                    |          |        |           |           |
|                                                                                                    |          |        |           |           |
| 4                                                                                                    |          |        |           | •         |
| ✓ > 0-0 总记录数 0 跳转至 1 页                                                                                          |          |        |           | 每页显示 10 🔻 |

版权所有©江苏金智教育信息股份有限公司,保留所有权利。 第 10 页 共 17 页

|               |      | 项目名称 | 承德应用职业技术学院数字化校园项目 |
|---------------|------|------|-------------------|
| Wiendu        |      | 文件名称 | 学工域_学生代偿 APP_使用手册 |
| <b>WISEUU</b> | 玉台到育 | 文件状态 | 己审核               |

## 4.3 查询统计

可以对自己管辖范围内学生的代偿信息进行明细查询、表格统计、图形化统计等操作。

| 承德左相技术职业<br>CHENGIBE COLLEGE OF APPLIED TECH | <u> </u>                                                                                                    | 生代偿                                                                                                    |                                                                                                    |                                                                                                    |                                                                                                    |                                                                                                    | 基层就业代偿。                                                                                                    | <b>减 义务</b> 兵                                                                                                    | 代偿查询                                   | 统计 院 3                                                                                                    | 管理员 🔻                                 |                                        |
|----------------------------------------------|----------------------------------------------------------------------------------------------------|----------------------------------------------------------------------------------------------------|----------------------------------------------------------------------------------------------------|----------------------------------------------------------------------------------------------------|----------------------------------------------------------------------------------------------------|----------------------------------------------------------------------------------------------------|----------------------------------------------------------------------------------------------------|----------------------------------------------------------------------------------------------------|----------------------------------------|----------------------------------------------------------------------------------------------------|---------------------------------------|----------------------------------------|
| 询统计                                          |                                                                                                    |                                                                                                    |                                                                                                    |                                                                                                    |                                                                                                    |                                                                                                    |                                                                                                    |                                                                                                    |                                        |                                                                                                    |                                       |                                        |
|                                              |                                                                                                    |                                                                                                    |                                                                                                    |                                                                                                    |                                                                                                    |                                                                                                    |                                                                                                    |                                                                                                    |                                        |                                                                                                    |                                       |                                        |
| 基层代偿明细表                                      | 基层代信                                                                                                    | 尝统计表 基层作                                                                                                    | 代偿统计图                                                                                                    |                                                                                                    |                                                                                                    |                                                                                                    |                                                                                                    |                                                                                                    |                                        |                                                                                                    |                                       |                                        |
|                                              |                                                                                                    |                                                                                                    |                                                                                                    |                                                                                                    |                                                                                                    |                                                                                                    |                                                                                                    |                                                                                                    |                                        |                                                                                                    |                                       | *                                      |
| 条件查询 收起                                      |                                                                                                    | <b>登</b> 间结果                                                                                                    |                                                                                                    |                                                                                                    |                                                                                                    |                                                                                                    |                                                                                                    |                                                                                                    |                                        |                                                                                                    |                                       |                                        |
| <del>子中</del><br>请洗择                         | -                                                                                                    | 导出                                                                                                    |                                                                                                    |                                                                                                    |                                                                                                    |                                                                                                    |                                                                                                    |                                                                                                    |                                        |                                                                                                    |                                       |                                        |
| 代偿类别                                         |                                                                                                    | 学年                                                                                                    | 学号                                                                                                    | 姓名                                                                                                    | 院系                                                                                                    | 代偿类别                                                                                                    |                                                                                                    |                                                                                                    | 评定代偿金额                                 |                                                                                                    |                                       |                                        |
|                                              | -                                                                                                    | 2019-2020学年                                                                                                    | xs123456                                                                                                    | 学生1                                                                                                    | 电子信息系                                                                                                    | 学费代偿                                                                                                    |                                                                                                    |                                                                                                    |                                        |                                                                                                    |                                       |                                        |
| 已签服务年限                                       |                                                                                                    | く > 1-1 息                                                                                                    | 记录数 1 Go to p                                                                                                    | page: 1                                                                                                    |                                                                                                    |                                                                                                    |                                                                                                    |                                                                                                    | S                                      | how rows: 10                                                                                                    | •                                     |                                        |
| 最小值 - 最大                                     | :值                                                                                                    |                                                                                                    |                                                                                                    |                                                                                                    |                                                                                                    |                                                                                                    |                                                                                                    |                                                                                                    |                                        |                                                                                                    |                                       |                                        |
| 搜索 清空条件                                      | 更多                                                                                                    |                                                                                                    |                                                                                                    |                                                                                                    |                                                                                                    |                                                                                                    |                                                                                                    |                                                                                                    |                                        |                                                                                                    |                                       |                                        |
|                                              |                                                                                                    |                                                                                                    |                                                                                                    |                                                                                                    |                                                                                                    |                                                                                                    |                                                                                                    |                                                                                                    |                                        |                                                                                                    |                                       |                                        |
|                                              |                                                                                                    |                                                                                                    |                                                                                                    |                                                                                                    |                                                                                                    |                                                                                                    |                                                                                                    |                                                                                                    |                                        |                                                                                                    |                                       |                                        |
|                                              |                                                                                                    |                                                                                                    |                                                                                                    |                                                                                                    |                                                                                                    |                                                                                                    |                                                                                                    |                                                                                                    |                                        |                                                                                                    |                                       |                                        |
|                                              |                                                                                                    |                                                                                                    |                                                                                                    |                                                                                                    |                                                                                                    |                                                                                                    |                                                                                                    |                                                                                                    |                                        |                                                                                                    |                                       |                                        |
|                                              | ま使な用なるをやい           订切统计           基层代信明磁表           「条件查询 改起<br>学年           第55月           「信気別」           電気用           日本の目の           電気局           「信気別」           電気局           「注気局           電気局           「注気局           電気局           「注気気気           電気気気           「注気気気を見           「注気気気を見           「注気気気を見 | またはメタロム・キャンへき、学生       正均统计       基层代信明磁表       基层代信明磁表       基层代信明磁表       基层代信明磁表       基层代信明磁表       基层代信明磁表       基层代信明磁表       基层代信明磁表       基层代信明磁表       基层代信明磁表       基层代信明磁表       基层代信明磁表       基层代信明磁表       基层代信明磁表       基层代信明磁表       基层代信明磁表       基层代信明磁表       基层代信明磁表       基层代信       電気       電気       電気       電気       電気(1)       電気       電気(1)       電気       電気(1)       電気       電気(1)       電気       電気(1)       電気(1)       電気(1)       電気(1)       電気(1)       電気(1)       電気(1)       電気(1)       電気(1)       電気(1)       電気(1)       電気(1)       電気(1)       電気(1)       電気(1)       国気(1)       国気(1)       国気(1)       国気(1)       国気(1)       国気(1)       国気(1)       国気(1)       国気(1)       国気(1)       国気(1) | またののでのであるのである。     学生代偿       諸道统计     基层代偿明细表     基层代偿明细表       基层代偿明细表     基层代偿统计表     基层       「条件查询 改起<br>学年<br>言語展二     -     -       「会話集」     -     -       「会話集」     -     -       「会話集」     -     -       「会話集」     -     -       「会話集」     -     -       「会話集」     -     -       「会話集」     -     - | またはままれないので、学生代偿         諸道统计         基层代徴明细液       基层代徴统计素         基层代徴明细液       基层代徴统计素         基层代徴明细液       基层代徴统计素         基层代徴明细液       基层代徴统计素         基层代徴明细液       基层代徴统计素         基层代徴明细液       基层代徴统计素         基层代徴の出ま       ●         第合的结果       ●         第合的       ●         管理       ●         電話       ●         ●       ●         ●       ●         ●       ●         ●       ●         ●       ●         ●       ●         ●       ●         ●       ●         ●       ●         ●       ●         ●       ●         ●       ●         ●       ●         ●       ●         ●       ●         ●       ●         ●       ●         ●       ●         ●       ●         ●       ●         ●       ●         ●       ●         ●       ●         ●       ● | またはまえをなえる、学生代偿         店泊広計         基层代徴病法素       基层代徴病法素         基层代徴病法素       基层代徴病法素         基层代徴病法素       基层代徴病法素         基层代徴病法素       基层代徴病法素         素件直询 改起<br>学生<br>電話       ●         方は<br>電話       ●         電話       ●         単小道       ●         電子       ●         電子       ●         電子       ●         単小道       ●         電子       ●         電子       ●         ●       ●         ●       ●         ●       ●         ●       ●         ●       ●         ●       ●         ●       ●         ●       ●         ●       ●         ●       ●         ●       ●         ●       ●         ●       ●         ●       ●         ●       ●         ●       ●         ●       ●         ●       ●         ●       ●         ●       ●         ●       ● | または なんれん なか なくざめ、学生代信         古道坊:け         基层代信明細索       基层代信统计索         基层代信明細索       基层代信统计索         基层代信明細索       基层代信统计索         基层代信明細索       基层代信统计索         基层代信明細索       基层代信统计索         基层代信明細索       基层代信统计索         基层代信明細索       基层代信统计索         基层代信明細索       基层代信统计索         基层代信明細索       基层代信统计索         「合物结果       -         電影       -         電影       -         電影       -         電影       -         電影       -         電影       -         電子信息素       -         電子信息素       -         電子信息素       -         電子信息素       -         電子       -         電子       -         電子       -         電子       -         電子       -         電子       -         -       -         -       -         -       -         -       -         -       -         -       -         -       -         -       - | またはなみれたなななが、学生代偿         店均统计         基层代態焼け漆       基层代態焼け漆         基层代態焼け漆       基层代態焼け漆         素件音询 なお         学年       予号         第20月< | またはなんなななななが、学生代偿     基层状性のは、       店均広け     基层状性物は素 基层代性的は素       基层代性的目標素     基层代性的は素       素件自拘 なだ     チロ       方に     うは       「信気易」     うは       第25月(日本)     ************************************ | 全体化化化化化化化化化化化化化化化化化化化化化化化化化化化化化化化化化化化化 | 使品表化化学家 (学生代偿)     製品数化(常確)     义务任代 (学校)     主要化(常明細葉)     基层化(常明細葉)     基层化(常明細葉)     基层化(常明細葉)     基层化(常明細葉)     基层化(常明細葉)     基层化(常明細葉)     第                 新作書句 (安定)             ************************* | 教養養養養養養養養養養養養養養養養養養養養養養養養養養養養養養養養養養養養 | 教会系教教教教教教教教教教教教教教教教教教教教教教教教教教教教教教教教教教教 |

#### 4.3.1基层代偿明细表明细表

以表格的形式将所有学生基层就业代偿的信息进行罗列展现,支持以学年、已签服务年限 等字段为维度进行多条件组合筛选和查询,同时管理人员也可以选择最为关注和常用的字段勾 选在表格页面直观展示,并可基于筛选后的结果在线查看或导出。

| ● 承德之间技术积业学院 学生                        | 代偿             |               |        |       |      | 基层就业代偿; | 审核 义务兵代偿 | 查询统计     | 院系管理员 🔻 🉎 |
|----------------------------------------|----------------|---------------|--------|-------|------|---------|----------|----------|-----------|
| 查询统计                                   |                |               |        |       |      |         |          |          |           |
| 基层代偿明细表 基层代偿统                          | 动表 基层代偿        | 统计图           |        |       |      |         |          |          |           |
| 条件查询 收起<br>学年<br>请选择▼                  | 查询结果<br>导出     |               |        |       |      |         |          |          |           |
| 代偿类别                                   | 学年             | 学号            | 姓名     | 院系    | 代偿类  | 31      | 评定       | 代偿金额     |           |
| 请选择 💌 2                                | 2019-2020学年 xs | 123456        | 学生1    | 电子信息系 | 学费代偿 |         |          |          |           |
| 已签服务年限                                 | く > 1-1 总记录    | 数1 Go to page | e 1    |       |      |         |          | Show row | vs: 10 💌  |
| 景小值 · 最大值<br>接去 清空条件   更多              | 调整字段<br>Q、搜索字段 | n.<br>2       |        |       |      |         | ×        |          |           |
| 一一一一一一一一一一一一一一一一一一一一一一一一一一一一一一一一一一一一一一 | ✓ 学年           | ~             | / 代偿类别 | 学号    | 姓名   |         | 性别       |          |           |
| 可远取更多条件宣调子.                            | 找<br>□ 政治面     | 貌             | 民族     | 身份证号  | 出生   | 日期      | 院系       |          |           |
|                                        | ~ 牵亚           |               | 培养层次   | 学制    | 现在   | 年级      | 预计毕业日期   |          |           |
|                                        | ✓ 已签服          | 务年限           | 就业单位名称 | 就业单位  | 地址   | 县政府所在地  | 就业单位联系电话 |          |           |

#### 4.3.2基层就业代偿统计表

以表格的形式将学生基层就业代偿的信息进行统计展现,主要由横向显示内容和纵向显示 内容进行交叉组合统计。同时管理人员也可自定义统计维度实现更丰富的统计内容。

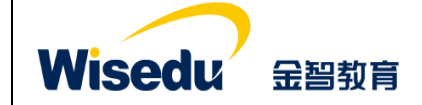

| 项目名称 | 承德应用职业技术学院数字化校园项目 |
|------|-------------------|
| 文件名称 | 学工域_学生代偿 APP_使用手册 |
| 文件状态 | 已审核               |

基层就业代偿审核 义务兵代偿 查询统计 院系管理员 🔻 🤶

**⑧ 永德在用技术秋义学院 学生代偿** 

查询统计

| 年<br>第日目前 (188) | 调整字段                                                   |                                      |   |                                                |                                                          |                          |   |
|-----------------|--------------------------------------------------------|--------------------------------------|---|------------------------------------------------|----------------------------------------------------------|--------------------------|---|
| 选择              |                                                        |                                      |   | 2019-2020学年                                    |                                                          | ĩ                        | 思 |
| 孫               | 电子信息系                                                  |                                      | 1 |                                                |                                                          | 1                        |   |
| 选择              | 合计                                                     |                                      | 1 |                                                |                                                          | 1                        |   |
|                 | 和3至了4文                                                 |                                      |   |                                                |                                                          |                          |   |
|                 |                                                        |                                      |   |                                                |                                                          |                          |   |
| 可选取更多条件查询字段     | ✓ 学年                                                   |                                      |   | 姓名                                             | 性别                                                       | 政治面貌                     |   |
| 可选取更多条件查询字段     | <ul> <li>✓ 学年</li> <li>□ 民族</li> </ul>                 | <ul> <li>学号</li> <li>身份证号</li> </ul> | • | 姓名<br>出生日期                                     | <ul><li>□ 性别</li><li>✓ 院系</li></ul>                      | 政治面貌       专业            |   |
| 可选取更多条件查询字段     | <ul> <li>✓ 学年</li> <li>□ 民族</li> <li>□ 培养层次</li> </ul> | 学号           身份证号           学制       |   | <ul><li>姓名</li><li>出生日期</li><li>现在年级</li></ul> | <ul> <li>□ 性别</li> <li>✓ 院系</li> <li>□ 预计毕业日期</li> </ul> | 政治面貌       专业       联系电话 |   |

查询统计

| 基层代偿明细表     | 基层代偿统计表 | 基层代偿统计图        |        |        |      |       |    |
|-------------|---------|----------------|--------|--------|------|-------|----|
| 条件查询 收起     |         | 横回显示内容         |        |        |      |       |    |
| 学年          |         | 民族             | □ 院系   | □ 专业   | 性别   | 政治面貌  |    |
|             | Y       | 培养层次           | 学制     | 现在年级   | ✓ 学年 | 代偿类别  | ŝ. |
| 院系          |         | 已签服务年限         | 就业单位名称 | 〒定代偿金額 |      |       |    |
| 请选择         | •       | 已选(按选择顺序展示): 9 | 4年     |        |      |       | _  |
| 搜索 清空条件   更 |         | 纵向显示内容         |        |        |      |       |    |
|             |         | 民族             | ✔ 院系   | □ 专业   | 性别   | 政治面貌  |    |
|             |         | 培养层次           | 学制     | 现在年级   | 学年   | 代偿类别  |    |
|             |         |                |        |        |      | 确定 取消 |    |

## 4.3.3困难补助评定信息统计图

以图形化的方式将学生基层就业代偿的信息进行更直观的统计展现,提供柱状图和饼状图 两种统计组件,以适应不同的查询统计场景。 ◎\*\*\*\*\*\*\*\*\* 学生代偿 基层就业代偿审核 义务兵代偿 查询统计

|            |                 |         |            |      |          | NESCENSENT . W |
|------------|-----------------|---------|------------|------|----------|----------------|
| 基层代偿明细表 基层 | 代偿统计表 基层代偿统计图   |         |            |      |          |                |
|            |                 |         |            |      |          |                |
| 条件查询 收起    | 统计维度:学年 统计字段:人次 | 调整      |            |      |          |                |
| 学年         |                 |         | 1          |      |          |                |
| 请选择 ▼      | 1               |         |            |      |          |                |
| 院系         |                 |         |            |      |          |                |
| 请选择 🔻      | 0.8 -           |         |            |      |          |                |
| 代偿类别       |                 |         |            |      |          |                |
| 请选择 ▼      | 0.0 -           |         |            |      |          |                |
| 推索清空条件 更多  | 0.4 -           |         |            |      |          |                |
|            | 0.2 -           |         |            |      |          |                |
| 可选取更多条件查询  | 间字段             |         |            |      |          |                |
|            | 04              |         | 2019-22120 |      |          |                |
|            |                 |         |            |      |          |                |
|            |                 |         | 总数: 1      |      |          |                |
|            | 查询结果 意数: 1      |         |            |      |          |                |
|            |                 |         |            |      |          |                |
| ビカ氏する近     | 艺人知频云信自明        | 「小方四八三  | 但の底古村毛     | ЪП   | <b> </b> | 十 1 7 五        |
| 成权所有①狂     | .办玉窅��������    | 又历泪胶公司, | 休留所有权本     | ·1]。 |          | モエレ 火          |

| Wised                                                      | し、金融教                                                    | 肩                                              | 项目名称<br>文件名称<br>文件状态                                                   | 承德应用]<br>学工域_学<br>已宙核                              | 职业技术学院<br>全生代偿 APP_{ | 数字化札<br>吏用手册 | 交园项 <br><del>]</del> |           |
|------------------------------------------------------------|----------------------------------------------------------|------------------------------------------------|------------------------------------------------------------------------|----------------------------------------------------|----------------------|--------------|----------------------|-----------|
| ● ****#***** 学生代偿<br>基层代偿明细表 基层付                           | 代偿统计表 基层代偿统计器                                            | 2                                              | 211-102                                                                |                                                    | 基层就业代偿审核             | 义务兵代偿        | 查询统计                 | 院系管理员 🔻 🥻 |
| 条件查询 waa<br>学年<br> 第5月4. ▼<br> 第5月4. ▼<br>代信类別<br> 第5月4. ▼ | 頻计推度: 学年   現计字段: .<br>1<br>0.8<br>0.6<br>0.4<br>0.2<br>0 | -<br>-<br>-<br>-<br>-<br>-<br>-<br>-<br>-<br>- | 住状面 (井状園) (井状園)     学年 (代信英則) (名<br>文字句) 現在年級<br>文字句) 現在年級<br>刻学備示: 学年 | 1<br>(文文)4一个统计维度<br>131 _ 政治面貌 _ F<br>- 已延禄9年現 _ 8 | 就定    就定    取消       | ×            |                      |           |

## 5 辅导员或班主任

## 5.1 查询统计

可以对自己管辖范围内学生的代偿信息进行明细查询、表格统计、图形化统计等操作。

| Ĵ 承接左用技术职业学院 🚔<br>CHENCOLE COLLEGE OF APPLIED TECHNOLOGY                                                                                                    | 生代偿         |             |        |       |      | 補导员 ▼           |
|----------------------------------------------------------------------------------------------------|-------------|-------------|--------|-------|------|-----------------|
| 查询统计                                                                                                    |             |             |        |       |      |                 |
| 基层代偿明细表 基层代                                                                                                    | 冶统计表 基层     | 弋偿统计图       |        |       |      |                 |
| ▲ 条件查询 收起                                                                                                    | 查询结果        |             |        |       |      |                 |
| 字年<br>请选择▼                                                                                                    | 导出          |             |        |       |      |                 |
| 代偿类别                                                                                                    | 学年          | 学号          | 姓名     | 院系    | 代偿类别 | 评定代偿金额          |
| 请选择 ▼                                                                                                    | 2019-2020学年 | xs123456    | 学生1    | 电子信息系 | 学费代偿 |                 |
| 已签服务年限                                                                                                    | く > 1-1 总   | 记录数 1 Gotop | age: 1 |       |      | Show rows: 10 🔻 |
| 最小値 ・ 最大値                                                                                                    |             |             |        |       |      |                 |
| 地表 清空条件   更多                                                                                                    |             |             |        |       |      |                 |
| 1920 - 1920 - 19 |             |             |        |       |      |                 |
|                                                                                                    |             |             |        |       |      |                 |
|                                                                                                    |             |             |        |       |      |                 |
|                                                                                                    |             |             |        |       |      |                 |

## 5.1.1基层代偿明细表明细表

以表格的形式将所有学生基层就业代偿的信息进行罗列展现,支持以学年、已签服务年限 等字段为维度进行多条件组合筛选和查询,同时管理人员也可以选择最为关注和常用的字段勾 选在表格页面直观展示,并可基于筛选后的结果在线查看或导出。

| ● 原目名称         ● 孫德应用职业技术学院数字化校园项目           文件名称         学工域_学生代偿 APP_使用手册           文件名称         ご中核                                                                                                    |                                                                                                    |                                       |                                          |                     |             |                     |                           |
|----------------------------------------------------------------------------------------------------|----------------------------------------------------------------------------------------------------|---------------------------------------|------------------------------------------|---------------------|-------------|---------------------|---------------------------|
| 文件名称         学工域_学生代偿 APP_使用手册           文件名称         它本状态           文件名称         它本状态           文件名称         学工域_学生代偿 APP_使用手册           文件状态         已审核                                                                                                    |                                                                                                    |                                       |                                          | 项目                  | 名称          | 承德应用职业技术            | 、学院数字化校园项目                |
| 文件状态     已审核       文件状态     已审核       201     201                                                                                                    | Wiood                                                                                                    |                                       | ***                                      | 文件                  | 名称          | 学工域_学生代偿            | APP_使用手册                  |
| 今年の日本の日本の日本の日本の日本の日本の日本の日本の日本の日本の日本の日本の日本の                                                                                                    | vvisea                                                                                                    | U II                                  | 当到肖                                      | 文件                  | 状态          | 已审核                 |                           |
| bigitiski     agr(derg(ddgs, ddg)     agr(derg(ddg, ddg)     agr(derg(ddg), ddg)     agr(derg(ddg), ddg)     agr(derg(ddg), ddg)     bigitig     bigitig <th>)承德左朋技术歌业学院 🚔</th> <th>生代偿</th> <th></th> <th></th> <th></th> <th></th> <th>辅导员、</th>                                                                                                    | )承德左朋技术歌业学院 🚔                                                                                                    | 生代偿                                   |                                          |                     |             |                     | 辅导员、                      |
| 基层代徵號批素       基层代徵號批素       基层代徵號計畫         第件查询 oda                                                                                                    | 与询缔计                                                                                                    |                                       |                                          |                     |             |                     |                           |
| 基层代维钥报表       基层代维结报表       基层代维结报表       基层代维结报表         SAPE       -       -       -       -       -       -       -       -       -       -       -       -       -       -       -       -       -       -       -       -       -       -       -       -       -       -       -       -       -       -       -       -       -       -       -       -       -       -       -       -       -       -       -       -       -       -       -       -       -       -       -       -       -       -       -       -       -       -       -       -       -       -       -       -       -       -       -       -       -       -       -       -       -       -       -       -       -       -       -       -       -       -       -       -       -       -       -       -       -       -       -       -       -       -       -       -       -       -       -       -       -       -       -       -       -       -       -       -       -       -       -                                                                                                    | 2002/001                                                                                                    |                                       |                                          |                     |             |                     |                           |
| 新作音的 & 22       音韵结果         学年       学号       姓名       院系       代偿类别         管弦端       マ       学号       姓名       院系       代偿类别         管弦端       マ       学号       姓名       院系       代偿类别       评定代偿金额         管弦線       平       学号       姓名       院系       代偿类别       评定代偿金额         学校       学目       电子信息系       学最代像       Show rows:       10         學小信       歌大信        ***       ***       ***                                                                                                    | 基层代偿明细表 基层代                                                                                                    | (偿统计表 基层(                             | 代偿统计图                                    |                     |             |                     |                           |
| SAftaja vaza       Fajafa#         Safa       Subsection         Margine       Subsection         Margine       Status         Safa       Status         Safa       Status         Safa       Status         Safa       Status         Safa       Status         Safa       Status         Safa       Status                                                                                                    |                                                                                                    |                                       |                                          |                     |             |                     |                           |
| 学年         学年         学生         学生         学 | 条件查询收起                                                                                                    | 查询结果                                  |                                          |                     |             |                     |                           |
| 第30年     ・     ・       作催笑別     学年     学号     姓名     院系     作催笑別     算信見系       100年     ・     ・     学目     単合     単合     学目       2019-2020年     xs123450     学生1     电子信息系     学供信     学供信       2019-2020年     1     ジョン     ・     ・     ・       2019-2020年     1     ジョン     ・     ・     ・       2019-2020年     1     ・     ・     ・     ・       2019-2020年     1     ・     ・     ・     ・       2019-2020年     1     ・     ・     ・     ・       2019-2020年     1     ・     ・     ・     ・       2019-2020年     1     ・     ・     ・     ・       2019-2020年     1     ・     ・     ・     ・       2019-2020年     1     ・     ・     ・     ・       2019-2020年     1     ・     ・     ・     ・       2019-2020年     1     ・     ・     ・     ・       2019-2020年     ・     ・     ・     ・     ・       2019-2020年     ・     ・     ・     ・       2019-2020年     ・     ・     ・     ・       201                                                                                                    | 学年                                                                                                    | 导出                                    |                                          |                     |             |                     |                           |
| 代借笑知     学年     学号     姓名     院系     代借笑知     评定代借金额       1000-2020年     xs123456     学生1     电子信息系     学供信        2019-2020年     xs123456     学生1     电子信息系     学供信        2038年       1     ション・ション・ション・ション・ション・ション・ション・ション・ション・ション・                                                                                                    | V-E-VE-227                                                                                                    |                                       |                                          |                     |             |                     |                           |
| 10 mm → 2019-2020学年 xs123456 学生1 电子信息系 学展代音           2019-2020学年 xs123456 学生1 电子信息系 学展代音         ご 3 mm → 1       C 3 mm → 1         最小信 *       取/信                                                                                                    | 请四学                                                                                                    |                                       |                                          |                     |             |                     |                           |
| 記録毎年親<br>金小値<br>・ 報大値                                                                                                    | 前22/₩▼                                                                                                    | 学年                                    | 学号                                       | 姓名                  | 院系          | 代偿类别                | 评定代偿金额                    |
| 1 一 一 一 一 一 一 一 一 一 一 一 一 一 一 一 一 一 一 一                                                                                                    | 前2014… ▼<br>代偿类别<br>请选择… ▼                                                                                                    | <b>学年</b><br>2019-2020学年              | 学号<br>xs123456                           | 姓名<br>学生1           | 院系<br>电子信息系 | 代偿类别<br>学费代偿        | 译定代偿金额                    |
|                                                                                                    | 第229年                                                                                                    | <b>学年</b><br>2019-2020学年<br>く 入 1-1 急 | <b>学号</b><br>xs123456<br>记录数 1  Go to pa | 姓名<br>学生1<br>Ige: 1 | 院系<br>电子信息系 | <b>代偿类别</b><br>学费代偿 | 译定代信金额<br>Show rows: 10 ▼ |
|                                                                                                    | (代盤失別) (活動単二) (代盤失別) (活動単二) (行動単二) (行助単二) (行助単二) (行助単一) (行助単一) (行助単一 | 学年       2019-2020学年       く > 1-1 总  | 学号<br>xs123456<br>记录数 1  Go to pa        | 姓名<br>学生1<br>Ige: 1 | 院系<br>电子信息系 | 代偿类别学素代信            | 译定代信金额<br>Show rows: 10 ▼ |
| 可决取面名条件查询字段                                                                                                    | (10) P→<br>(代量交別)<br>(注意服务年限)<br>限小値 ● 最大値<br>(推支)<br>済空条件)更多                                                                                                    | 学年       2019-2020学年       く > 1-1 意  | 学号<br>xs123456<br>记录数1 Go to pa          | 姓名<br>学生1<br>xge: 1 | 院系<br>电子信息系 | 代偿类别学表代信            | 译定代信金额<br>Show rows: 10 ▼ |

#### 5.1.2基层就业代偿统计表

以表格的形式将学生基层就业代偿的信息进行统计展现,主要由横向显示内容和纵向显示 内容进行交叉组合统计。同时管理人员也可自定义统计维度实现更丰富的统计内容。

| ⑧ 永悠左用技术秋业学院 学生代     | 偿                           |        |        |          |                          |    | 辅导员 🔻     |  |
|----------------------|-----------------------------|--------|--------|----------|--------------------------|----|-----------|--|
| 查询统计                 |                             |        |        |          |                          |    |           |  |
|                      |                             |        |        |          |                          |    |           |  |
|                      | 金 基本10本元11国                 |        |        |          |                          |    |           |  |
| 条件查询 w超              | 出调整字段                       |        |        |          |                          |    |           |  |
| 学年                   |                             |        | 2019-2 | 020学年    |                          | 汇总 |           |  |
| 院系                   | 电子信息系                       |        | 1      |          | 1                        |    |           |  |
| 清选择 ▼                | 合计                          |        | 1      |          | 1                        |    |           |  |
| 搜索 清空条件   更多         | 调整宁段                        |        |        |          |                          | ×  |           |  |
| Ţ                    | <ol> <li>() 地安今の</li> </ol> |        |        |          |                          |    |           |  |
| 可进取再名名供本海之母          | 4 181.96 T FR               |        | 5÷-7   | 14R1     |                          |    |           |  |
| 可远极更多示计且同于权          | ✓ 子4 □ R#                   |        |        | 1250     | - 政府国祝                   |    |           |  |
|                      | - 培养层次                      | 2 学制   | 现在年级   | ① 预计毕业日期 | <ul> <li>联系电话</li> </ul> |    |           |  |
|                      | 电子信箱                        | 家庭邮编   | 家庭地址   | 代偿类别     | 已签服务年限                   |    |           |  |
| ○ 必使方用为未取业人物 →→→ /// | 2 /244                      |        |        |          |                          |    |           |  |
|                      | 개조                          |        |        |          |                          |    | · 辅导页 · / |  |
| 查询统计                 |                             |        |        |          |                          |    |           |  |
| 甘同化修明细素 甘同化修统计制      | 甘口化治公计因                     |        |        |          |                          |    |           |  |
|                      |                             |        |        |          |                          |    |           |  |
| 条件查询 收起              | 横回显示内容                      |        |        |          |                          |    |           |  |
| 学年                   | 民族                          | 院系     | - 专业   | 性别       | 政治面貌                     | _  |           |  |
| 请选择 ▼                | 培养层次                        | 学制     | 现在年级   | ✓ 学年     | 代偿类别                     | 2  |           |  |
| 院系<br>请选择            |                             | 就业单位名称 | 评定代偿金额 |          |                          | _  |           |  |
| 柳本 法容备件 再名           | 已选(按选择顺序展示):                | 学年     |        |          |                          |    |           |  |
| 1912ALL SCO          | 纵向显示内容                      |        |        |          |                          |    |           |  |
|                      | 民族                          | ✔ 院系   | - 专业   | 性别       | 政治面貌                     |    |           |  |
|                      | 培养层次                        | 学制     | 现在年级   | 学年       | 代偿类别                     |    |           |  |
|                      |                             |        |        |          | 确定 取消                    |    |           |  |
|                      |                             |        |        |          |                          |    |           |  |

|               |      | 项目名称 | 承德应用职业技术学院数字化校园项目 |
|---------------|------|------|-------------------|
| Wiendu        |      | 文件名称 | 学工域_学生代偿 APP_使用手册 |
| <b>WISEUU</b> | 玉台到育 | 文件状态 | 已审核               |

## 5.1.3困难补助评定信息统计图

以图形化的方式将学生基层就业代偿的信息进行更直观的统计展现,提供柱状图和饼状图 两种统计组件,以适应不同的查询统计场景。

| 询统计                                                                                                    |                                                                            |                                                                           |             |
|----------------------------------------------------------------------------------------------------|----------------------------------------------------------------------------|---------------------------------------------------------------------------|-------------|
| 基层代偿明细表 基层代偿                                                                                                    | 统计表 基层代偿统计图                                                                |                                                                           |             |
|                                                                                                    |                                                                            |                                                                           |             |
| 条件查询收起                                                                                                    | 钻计维度:学年 统计字段:人次 调                                                          |                                                                           |             |
| '年                                                                                                    |                                                                            | 1                                                                         |             |
| 远泽 <b>▼</b>                                                                                                    |                                                                            |                                                                           |             |
| 条<br>洗择 ▼                                                                                                    | 0.8                                                                        |                                                                           |             |
| 偿类别                                                                                                    |                                                                            |                                                                           |             |
| 选择 🔻                                                                                                    | 0.6 -                                                                      |                                                                           |             |
| 坤去 洁空冬姓   雨冬                                                                                                    | 0.4                                                                        |                                                                           |             |
|                                                                                                    | 0.4                                                                        |                                                                           |             |
|                                                                                                    | 0.2 -                                                                      |                                                                           |             |
| 可选取更多条件查询字                                                                                                    | :段                                                                         |                                                                           |             |
|                                                                                                    | 0                                                                          |                                                                           |             |
|                                                                                                    |                                                                            |                                                                           |             |
|                                                                                                    |                                                                            | -94 <sup>20<sup>20</sup></sup>                                            |             |
|                                                                                                    |                                                                            | 10 <sup>-0,000</sup>                                                      |             |
| 後左用技术职业 <b>气</b> 液 <b>学生</b>                                                                                                    | 5代偿                                                                        | ·19 <sup>19-1000</sup>                                                    | <b></b> 损 、 |
| 後之用扶木职业学院 <b>学生</b>                                                                                                    | 时代                                                                         | -26 <sup>972000</sup>                                                     | 颍、          |
| 後え用技术系までは<br>energy could be accessed 学生                                                                                                    | 代偿                                                                         | 20 <sup>59/20<sup>20</sup></sup>                                          | 颍、          |
| <sup>医之间以不取业分散</sup> <b>学生</b><br>]统计                                                                                                    | 代偿                                                                         | B <sup>97D<sup>00</sup></sup>                                             | 颍、          |
| & & A R X & A X & Y 4<br>]统计<br>灵代信明细表   基层代信线                                                                                                    |                                                                            | 10 <sup>97,10<sup>00</sup></sup>                                          |             |
| & # A A A A A A A A A A A A A A A A A A                                                                                                    | E代偿<br>时表 基层代值统计图                                                          | -10 <sup>-97,0000</sup>                                                   | 張い          |
| 低 <u>人利払木駅よく</u> 院 学生<br>(1955)<br>(1955)<br>(1955 |                                                                            | 20 <sup>97,0000</sup>                                                     | <b>禄</b> 、  |
| 低 <u>ん的な大なよくた</u> 学生<br>(1995)<br>(1995)<br>二日の一日の一日の一日の一日の一日の一日の一日の一日の一日の一日の一日の一日の一日                                                                                                    |                                                                            | b <sup>ababa</sup> ≝                                                      | <b>损</b> 「  |
|                                                                                                    |                                                                            | 20 <sup>00,0000</sup><br>■ ▲ ✓ 1<br>■ ▼                                   | 损、          |
|                                                                                                    | E代偿<br>新计表 基层代值统计图<br>計推度: 学年 统计学段: 人次 (2)                                 | ENDERSON<br>I<br>I<br>I<br>I<br>I<br>I<br>I<br>I<br>I<br>I<br>I<br>I<br>I | <b>强</b> 了  |
|                                                                                                    | E代偿<br>新计表 基层代值统计图<br>計増度: 学年 统计学段: 人次 図<br>1<br>0.8                       | 1<br>1<br>1<br>1<br>1<br>1<br>1<br>1<br>1<br>1<br>1<br>1<br>1<br>1        | 损 <b>、</b>  |
| 後えるなくなる。 <b>学</b> 生<br>19年1日<br>二日<br>二日<br>二日<br>二日<br>二日<br>二日<br>二日<br>二日<br>二日<br>二                                                                                                    | E代偿<br>新士表 基层代像统计图<br>計推度:学年 知计学段:人次 図<br>0.8<br>0.6                       |                                                                           | <b>云</b>    |
|                                                                                                    | E代偿<br>新士表 基层代領统计图<br>計推算: 学年 焼け学段: 人次 国<br>0.8<br>0.6<br>0.4              |                                                                           | 弱、          |
| 後えるなくなるで、学生<br>(1955年)<br>男代法明細志 基层代徴的<br>条件直询 改起<br>集<br>2015年)<br>第<br>2015年)<br>2015年)                                                                                                    | E代偿<br>新士泰 基层代領统计图<br>計推算: 学年 焼け学段: 人次 国<br>0.8<br>0.6<br>0.4              |                                                                           | 资、          |
|                                                                                                    | E代偿<br>新計表 基层代徴统计图<br>計推選: 学年 焼け学段:人次 回<br>1<br>0.8<br>0.6<br>0.4<br>0.2   |                                                                           | ¥云 丶        |
|                                                                                                    | E代偿<br>部1表 基层代徴統计图<br>計種館: 学年 焼け字段: 人次<br>1<br>0.8<br>0.6<br>0.4<br>0.2    |                                                                           | <b>裁</b> 「  |
|                                                                                                    | E代偿<br>新計表 基层代徴统计图<br>計推選: 学年 版计学段:人次 回<br>0.8<br>0.6<br>0.4<br>0.2<br>0.1 |                                                                           | <b>云</b>    |

## 6 学生

## 6.1 基层就业代偿申请

学校设置代偿后学生可以使用账号进入到系统之后可申请学生代偿,同时也可查询历申请 进度情况。

▶ 申请

学生进入学生代偿应用进入到学生代偿申请菜单下,在申请页面可以点击"开始申请"按钮进行申请。

|  | 版权所有©江苏金智教育信息股份有限公司,保留所有权利。 | 第 15 页 共 17 页 |
|--|-----------------------------|---------------|
|--|-----------------------------|---------------|

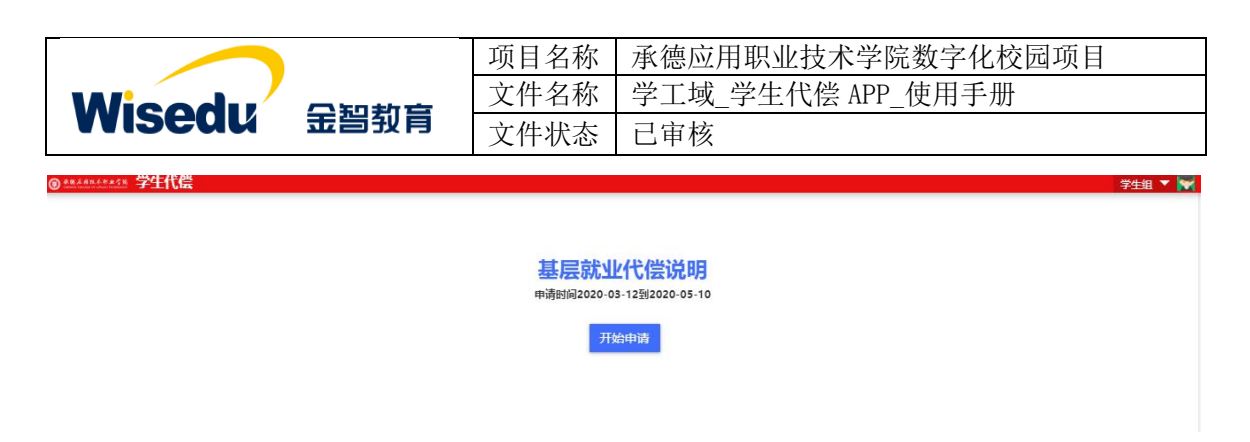

2. 在申请页面填写申请信息,主要填写的信息有代偿申请信息和就业信息。

| 0 | ********* 学生代( | <u>*</u>   |           |         |          |             |
|---|----------------|------------|-----------|---------|----------|-------------|
|   | 出生日期           |            | 专业        | 计算机信息管理 | 学制       | 3           |
|   | 培养层次           |            | 实际毕业日期    |         | 联系电话     | 13512345678 |
|   | 电子信箱           | 123@qq.com | 家庭地址      | 天津市     | 家庭邮编     | 301900      |
| i | 代偿申请信息         |            |           |         |          |             |
|   | *代偿种类          | 请选择 💌      | 开户行       | 1       | 银行卡号     | 1           |
|   | 申请陈述           |            |           |         |          | 0/1000      |
| i | 就业信息           |            |           |         |          |             |
|   | * 就业单位名称       | 1          | * 就业单位地址  |         |          | 1           |
|   | ★ 就业单位邮编       | 1          | *是否县政府所在地 | ○ 是 ○ 否 | 就业单位联系电话 | 1           |
|   | 就业单位行业         | 请远择        |           |         |          | •           |
|   |                |            |           |         |          |             |

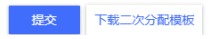

3. 代偿信息分为两种: 一种是贷款代偿, 另一种是学费代偿, 学生根据实际情况填写。

| *代偿种类     | 学费代偿 ▼       | *申请代偿金额   | ľ | 批准代偿金额 |        |
|-----------|--------------|-----------|---|--------|--------|
| * 应缴纳学费金额 | 请查找          | *实际缴纳学费金额 |   |        | i      |
| 开户行       | 请选择          | 银行卡号      |   |        | i      |
| 申请陈述      | 学费代偿<br>贷款代偿 |           |   |        |        |
|           |              |           |   |        | 0/1000 |

4. 申请提交后可打印申请表和下载二次分配模板。

就业信息

| 就业单位名称 | 测试     | 就业单位地址   | 测试     |              |   |
|--------|--------|----------|--------|--------------|---|
| 就业单位邮编 | 050005 | 是否县政府所在地 | 좀      | 就业单位联系电话     |   |
| 就业单位行业 |        |          |        |              |   |
|        |        |          |        |              |   |
|        |        |          | 撤回 打印目 | 自请表 下载二次分配模样 | 反 |

## 6.2 申请进度查询

学生基层就业代偿申请填写完成提交之后,可在页面左右查询到审核进度情况。

版权所有©江苏金智教育信息股份有限公司,保留所有权利。 第 16 页 共 17 页

|                                            |            |          | 项目名称               | 承德应用   | 职业技术学       | 院数字化校园项目 |
|--------------------------------------------|------------|----------|--------------------|--------|-------------|----------|
| Wisedu 金智教育                                |            | 文件名称     | 学工域_学生代偿 APP_使用手册  |        |             |          |
|                                            |            | 文件状态     | 已审核                |        |             |          |
| ● 承德左角技术职业<br>CHENGBE COLLEGE OF APPLED TH | · 《》》学生代偿  |          | 1                  |        |             | 学生组、     |
| 代偿申请                                       |            |          |                    |        |             |          |
| 基本信息                                       |            |          |                    |        |             | 1 学生申请   |
| 学号                                         | xs123456   | 姓名       | 学生1                | 性别     | 勇           |          |
| 民族                                         |            | 身份证件号    | 120220198903072097 | 政治面貌   | 共青团员        | 2 何阮永申核  |
| 出生日期                                       |            | 专业       | 计算机信息管理            | 学制     | 3           | 3 待学校审核  |
| 培养层次                                       |            | 实际毕业日期   |                    | 联系电话   | 13512345678 |          |
| 电子信箱                                       | 123@qq.com | 家庭地址     | 天津市                | 家庭邮编   | 301900      | ④ 审核完成   |
| 代偿申请信息                                     |            |          |                    |        |             |          |
| 代偿种类                                       | 学费代偿       | 申请代偿金额   | 5000               | 批准代偿金额 |             |          |
| 应缴纳学费金额                                    | 10000      | 实际缴纳学费金额 | 10000              |        |             |          |
| 开户行                                        |            | 银行卡号     |                    |        |             |          |
| 申请陈述                                       |            |          |                    |        |             |          |
|                                            |            |          |                    |        |             |          |

== 文档结束 ==